附件2:

## "华师教发中心" ( 学习通) APP 安装及使用指引

(一)如何下载

请使用微信、QQ 或浏览器的扫一扫,扫描下方二维码进入安装界面:

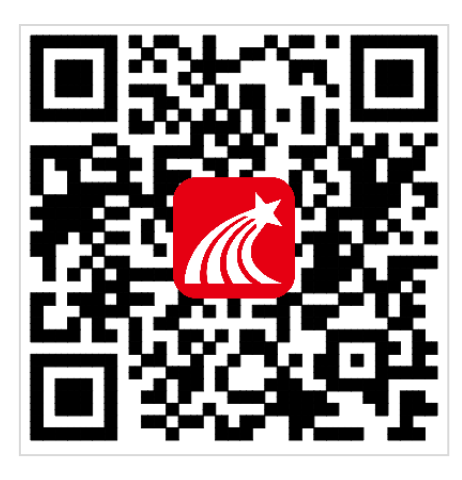

注意:苹果手机安装时需操作如下步骤:设置→通用→设备管理 →Beijingshijichaoxing→信任 (二)如何登录

1. 点击左上角头像, 进入登录界面;

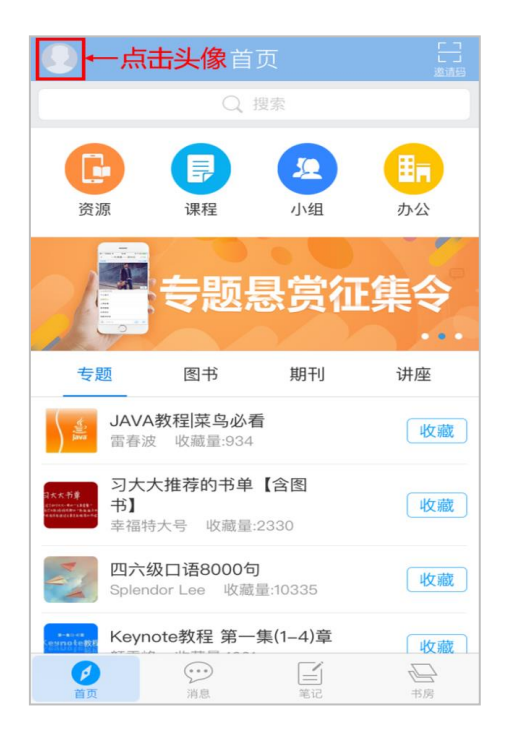

2. 登录方式分为未报名和已报名两种:

(1)未报名参与新教师培训的老师,可以使用以下两种方式(QQ登录或微信登录)进行登录,如图所示:

| く返回  | QQ登录        | 切换帐号 | <        | 个人帐号                             | 单位帐号                     | 取消 WeChat Login 重試 WeChat bg全動入 重試                    |
|------|-------------|------|----------|----------------------------------|--------------------------|-------------------------------------------------------|
|      | 文<br>文<br>通 |      | 学生上课 《邮箱 | 1, 第一次需用单f<br>1 / 手机号<br>E码 / 密码 | 立帐号登录                    | ダフ通(公測版) 超星是面向智能手机、平板电脑等移动终端的移动 学うを业平台。用户可以在超星学习学校专业理 |
| 1951 | 己对该应用授权     |      |          | ž                                | ž 录                      | 程,                                                    |
|      | 登录          | -    | 选择       |                                  | 方式即可进行登录<br>读信章录<br>在线客服 | OK                                                    |

(2)已报名参与新教师培训的老师,请选择"单位账号",用一卡通账号(尚 未开通一卡通账号的老师请用报名的手机号)和密码登录:

| <           | 个人帐号                       | 单位帐号 |                 |
|-------------|----------------------------|------|-----------------|
|             |                            |      |                 |
| <b>≣∎</b> ¥ | 单位 / 机构码                   |      | →→ 华南师范大学       |
| 8 🕸         | <sup>순</sup> 号 / 工号 / 借书证号 |      | →→ 一卡通账号        |
| <b>f</b> 2  | 容码                         |      | → 初始密码 : 123456 |
|             |                            | 忘记密码 |                 |
|             | 登;                         | ₹    |                 |
|             |                            |      |                 |
|             |                            |      |                 |
|             |                            |      |                 |
|             |                            |      |                 |
|             |                            | 在线客朋 | Ř               |
|             |                            |      |                 |

3. 进入界面后,请点击右上角"邀请码"按钮,并输入邀请码"hsjf"即可进入华师教发中心界面:

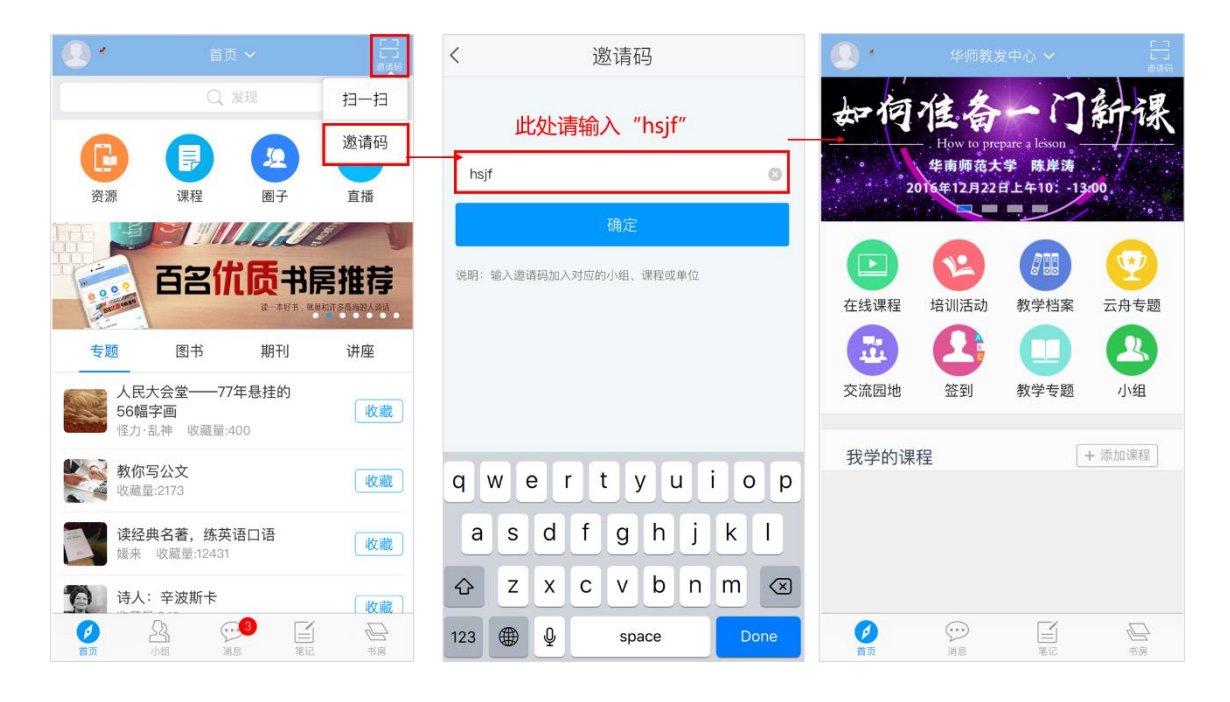

## (三) 如何观看直播

点击华师教发界面首页滚动的 banner,点击对应的 banner 即可进入直播活动界面。(注意:直播按时按点开始,各位老师请留意 banner 上的时间,准时参与直播活动)

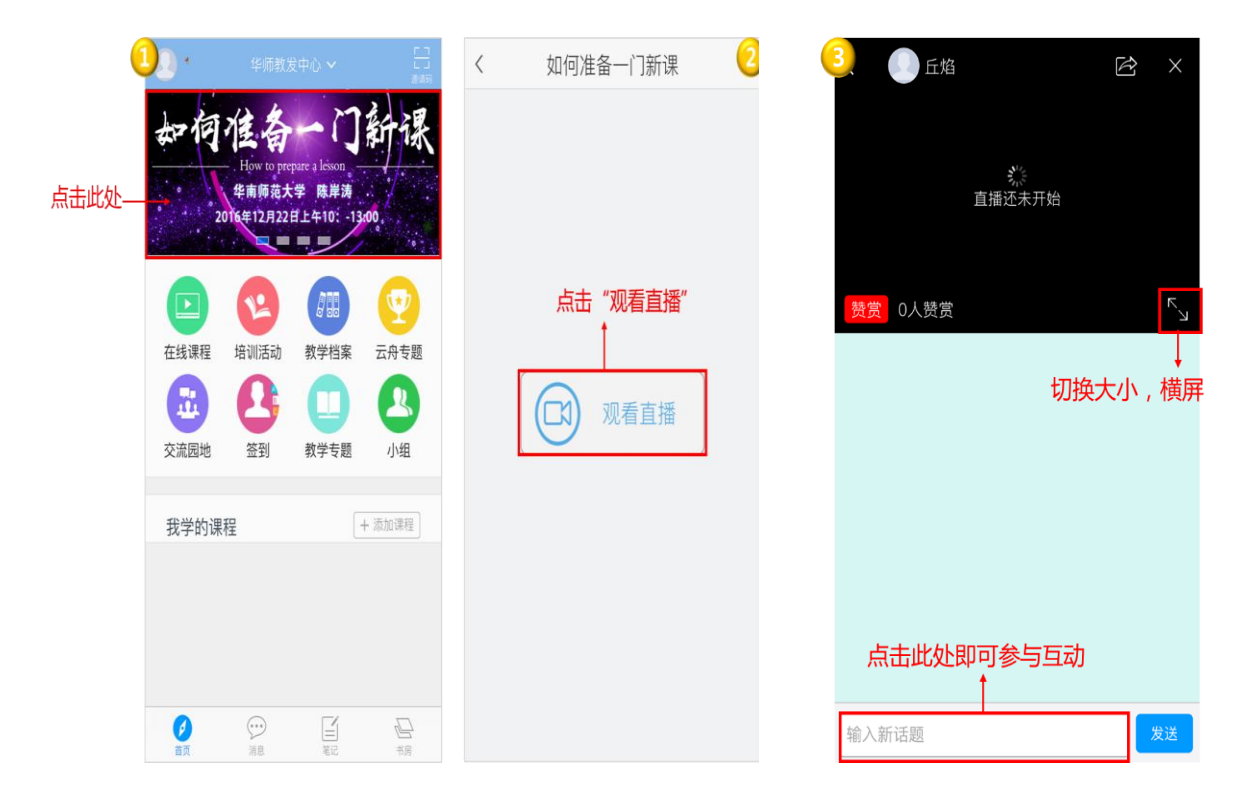